## INTRODUCCION DE APUNTES. Introducción de Apuntes Contables

Recaudación/Contabilidad Recaudatoria/Introducción de Apuntes

Desde esta opción se introducen los apuntes contables a las diferentes cuentas bancarias, previamente, se deben crear.

Al entrar en la introducción de apuntes la aplicación muestra la siguiente pantalla:

| 🔤 Alta/Edición de apu | intes                                                                     |                                                                                                    |                      |
|-----------------------|---------------------------------------------------------------------------|----------------------------------------------------------------------------------------------------|----------------------|
|                       | Nº Apunte<br>Fecha 18<br>Banco<br>Cuenta<br>Fecha Valor 18<br>Descripción | 105<br>/04/2016<br>C<br>Acumulado<br>Debe<br>Haber<br>SALDO<br>/04/2016 Aplicar fecha a detalles y deudas |                      |
| Nº Deuda/Carta        | Debe / Haber Haber Haber Importe                                          | r  Contribuyente T                                                                                        | Tipo Importe         |
|                       |                                                                           |                                                                                                    |                      |
|                       | _                                                                         | Inadir 📔 Gu                                                                                               | rabar <u>¶</u> Salir |

Nº de Apunte: Número correlativo del apunte.

Fecha: Fecha del Apunte, por defecto sale la del día.

**Banco:** Introduciremos el código del banco o bien lo podremos localizar pulsando en el botón de búsqueda (lupa).

**Cuenta:** Número de Subcuenta donde vamos a realizar el movimiento contable.

Fecha Valor: Fecha en que el banco ha dado al movimiento que vamos a introducir.

**Descripción:** del apunte, introducimos los datos que deseemos para identificar el apunte.

Debe/Haber: Opción fija

**Importe:** Introduciremos el importe del apunte en el caso de que no tenga deudas o documentos/cartas asociados al apunte y que se quieran. Si el apunte debe indicar deudas o documentos deberá añadirlas directamente en la rejilla de datos situada en la zona inferior de la ventana. Para introducir las deudas o documentos puede indicarlos directamente en la rejilla indicando el

número de deuda o carta o bien pulsando el botón añadir que mostrará una búsqueda donde podrá seleccionar los documentos que necesite. Cuando se indiquen deudas y cartas el importe se indicará automáticamente.

En la parte superior izquierda del formulario, muestra acumulado debe y haber, y el saldo de la cuenta introducida.

|                  | 🗖 Acumulado: - C. Restringida Ca | Acumulado: C. Restringida Caja Ah. Valencia |  |
|------------------|----------------------------------|---------------------------------------------|--|
|                  | Acum. Debe                       | 0€                                          |  |
| Fecha 18/09/2006 | Acum, Haber                      | 160,66€                                     |  |
| Nº Anunte 3112   | SALDO                            | 160,66€                                     |  |
| in Aparto Conc   |                                  |                                             |  |

En la parte inferior de la pantalla, encontramos el botón **Consulta de Saldos.** Desde esta opción podremos ver los movimientos mensuales de la cuenta que hemos introducido en el campo cuenta.

| Consulta de Saldos Bancarios     X |                         |            |              |       |  |  |  |  |  |
|------------------------------------|-------------------------|------------|--------------|-------|--|--|--|--|--|
| Consulta de Saldos Bancarios       |                         |            |              |       |  |  |  |  |  |
| Código de Banco                    | 2104 🔘                  |            |              |       |  |  |  |  |  |
| Cuenta                             | 0090571100000211        |            |              |       |  |  |  |  |  |
| Descripciór                        | 2104 0090 57 1100000211 |            |              |       |  |  |  |  |  |
| Acumulado Debe                     | 0.00                    |            |              |       |  |  |  |  |  |
| Acumulado Habe                     | 126.285.74              |            |              |       |  |  |  |  |  |
| Sables                             | 126 285 74              |            |              |       |  |  |  |  |  |
| Sauc                               | 120.200,14              |            |              |       |  |  |  |  |  |
| Detalle Mensual                    |                         |            |              |       |  |  |  |  |  |
| DESCRIPCION                        | DEBE                    | HABER      | SALDC        |       |  |  |  |  |  |
| Saldo Inicial                      | 0,00                    | 83.752,37  | 83.752,37    |       |  |  |  |  |  |
| Enero                              | 0,00                    | 42.533,37  | 126.285,74   |       |  |  |  |  |  |
| Febrero                            | 0,00                    | 0,00       | 126.285,74   |       |  |  |  |  |  |
| Marzo                              | 0.00                    | 0,00       | 126.285,74   |       |  |  |  |  |  |
| Abril                              | 0.00                    | 0,00       | 126.285,74   |       |  |  |  |  |  |
| Mayo                               | 0.00                    | 0,00       | 126.285,74   |       |  |  |  |  |  |
| Junio                              | 0.00                    | 0,00       | 126.285,74   |       |  |  |  |  |  |
| Julio                              | 0,00                    | 0,00       | 126.285,74   |       |  |  |  |  |  |
| Agosto                             | 0,00                    | 0,00       | 126.285,74   |       |  |  |  |  |  |
| Septiembre                         | 0,00                    | 0,00       | 126.285,74   |       |  |  |  |  |  |
| Octubre                            | 0,00                    | 0,00       | 126.285,74   |       |  |  |  |  |  |
| Noviembre                          | 0,00                    | 0,00       | 126.285,74   |       |  |  |  |  |  |
| Diciembre                          | 0,00                    | 0,00       | 126.285,74   |       |  |  |  |  |  |
| Saldo Final                        | 0,00                    | 126.285,74 | 126.285,74   |       |  |  |  |  |  |
|                                    |                         |            |              | -     |  |  |  |  |  |
|                                    |                         |            |              |       |  |  |  |  |  |
|                                    |                         | چ          | Imprimir 🔽 🤤 | Salir |  |  |  |  |  |

Desde la consulta de saldos podemos obtener un informe de los acumulados mensuales.

## CONSULTA SALDO BANCARIO

Código de Banco:2077CAJA AH VALENCIA CASTELLON ALICANTECuenta:1095833100040590Descripción:C. Restringida Caja Ah. ValenciaAcumulado Debe:-  $\in$ Acumulado Haber:160,66  $\in$ Saldo:160,66  $\in$ 

| DETALLE MENSUAL |      |          |          |  |  |  |  |  |
|-----------------|------|----------|----------|--|--|--|--|--|
| DESCRIPCIÓN     | DEBE | HABER    | SALDO    |  |  |  |  |  |
| Saldo Inicial   |      |          |          |  |  |  |  |  |
| Enero           |      |          |          |  |  |  |  |  |
| Febrero         |      |          |          |  |  |  |  |  |
| Marzo           |      |          |          |  |  |  |  |  |
| Abril           |      |          |          |  |  |  |  |  |
| Мауо            |      |          |          |  |  |  |  |  |
| Junio           |      |          |          |  |  |  |  |  |
| Julio           |      | 35,34 €  | 35,34 €  |  |  |  |  |  |
| Agosto          |      | 125,32 € | 160,66 € |  |  |  |  |  |
| Septiembre      |      |          | 160,66 € |  |  |  |  |  |
| Octubre         |      |          | 160,66 € |  |  |  |  |  |
| Noviembre       |      |          | 160,66 € |  |  |  |  |  |
| Diciembre       |      |          | 160,66 € |  |  |  |  |  |
| Saldo Final     |      | 160,66 € | 160,66 € |  |  |  |  |  |